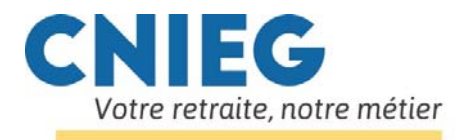

## Installer le navigateur Mozilla Firefox

Mozilla Firefox est le navigateur que la CNIEG recommande d'installer pour optimiser l'utilisation de son site internet. Si vous ne l'avez pas déjà installé sur votre ordinateur, voici la procédure à suivre :

## 1 – aller sur le site internet de mozilla

Dans votre navigateur internet, taper l'adresse du site officiel : <u>www.mozilla.org</u>

Sur le site MOZILLA, cliquer sur la vignette verte « TELECHARGER FIREFOX »:

FAIRE UN DON TÉLÉCHARGEZ FIREFOX

Attendre l'affichage de la barre suivante en bas de la page et choisir « Exécuter » :

| ulez-vous exécuter ou enregistrer Firefox Setup Stub 48.0.exe (236 Ko) à partir de download-installer.cdn.mozilla.net ? |                  |                     |   |                 |
|----------------------------------------------------------------------------------------------------|------------------|---------------------|---|-----------------|
|                                                                                                    | <u>E</u> xécuter | <u>E</u> nregistrer | - | <u>A</u> nnuler |

Répondre OUI ou AUTORISER si vous avez le message suivant :

« Voulez-vous autoriser le programme suivant à apporter des modifications à l'ordinateur ? »

Cliquer ensuite sur INSTALLER dans la fenêtre qui suit :

.

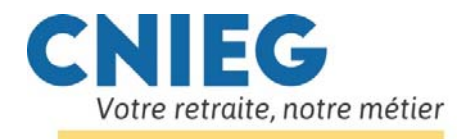

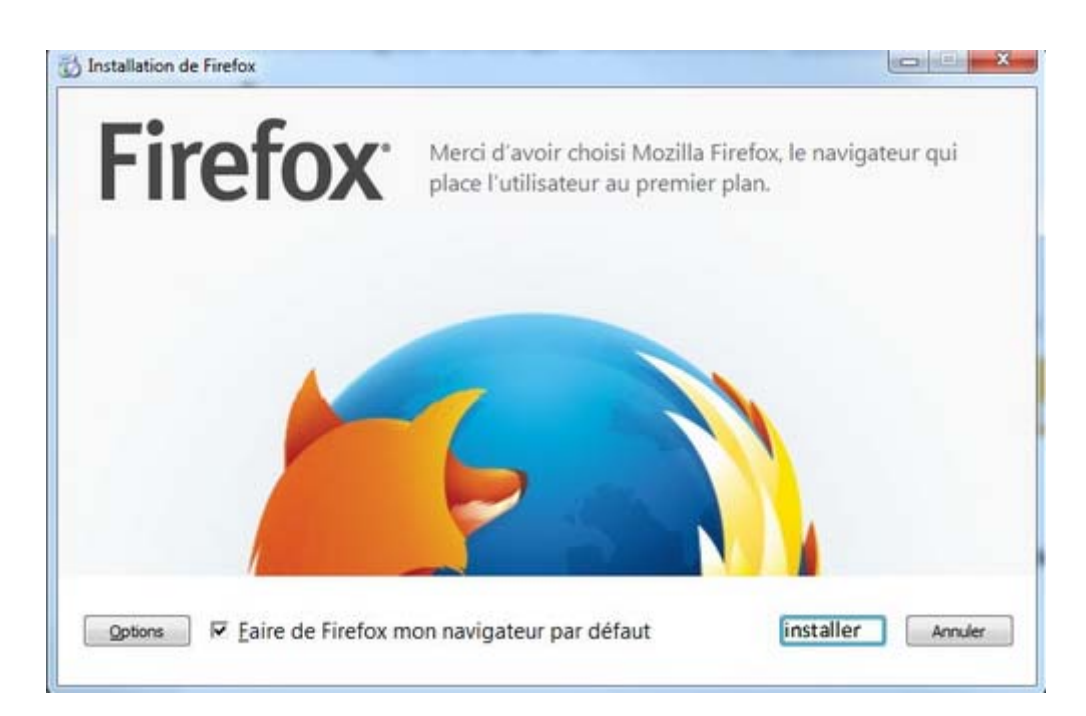

Dans la fenêtre suivante, surveiller la barre de progression verte :

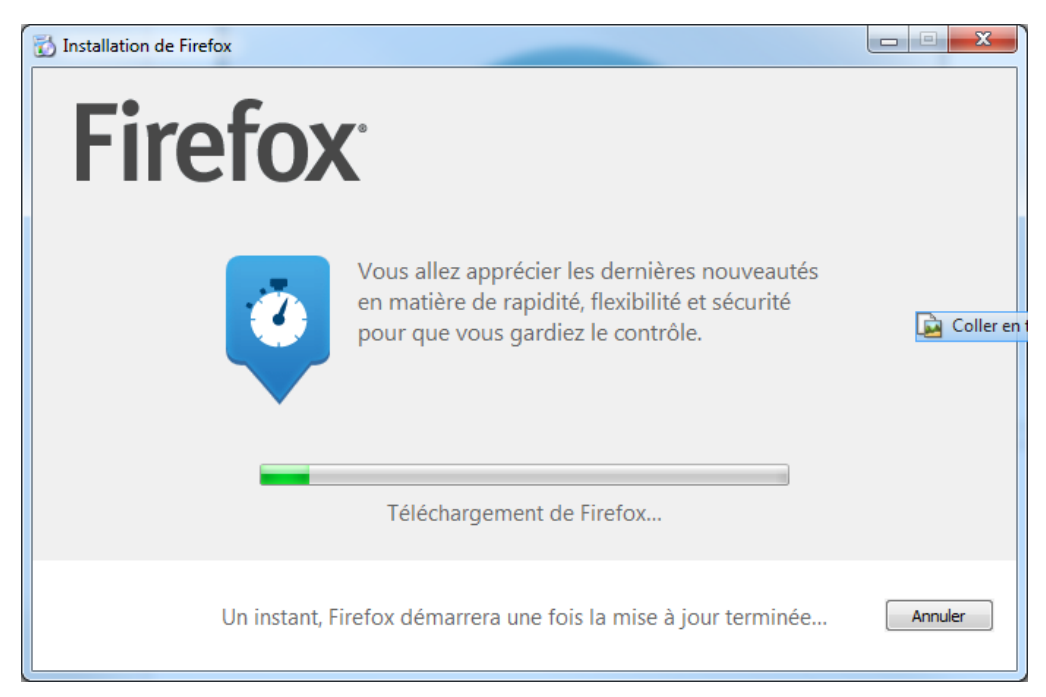

A la fin de l'installation, Firefox s'ouvre et vous pouvez l'utiliser comme votre navigateur habituel.

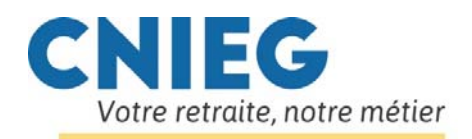

| C Q Rechercher                   | ip 🌮 FAQ Outlook 🕑 P | 🔺 💟<br>ublications CN          |                                          |
|----------------------------------|----------------------|--------------------------------|------------------------------------------|
| Calendrier Pensions 🥑 Gestion mc | dp 🐠 FAQ Outlook   P | ublications CN                 | mr.c.                                    |
|                                  |                      |                                | VIEG                                     |
|                                  |                      | mo                             | zilla                                    |
|                                  |                      |                                |                                          |
|                                  |                      |                                |                                          |
|                                  |                      |                                |                                          |
|                                  |                      |                                |                                          |
|                                  |                      |                                |                                          |
|                                  |                      |                                |                                          |
|                                  |                      |                                |                                          |
|                                  |                      |                                |                                          |
|                                  |                      |                                |                                          |
|                                  |                      |                                |                                          |
|                                  |                      |                                |                                          |
| 0 *                              | Restaurer la se      | ssion précéd                   | dent                                     |
| Sync Options                     |                      | 1                              |                                          |
|                                  | Sync Options         | Sync Options € Restaurer la se | Sync Options Restaurer la session précér |